1. 下図はホームページ slide show.html をキャプチャーしたものですが、24 枚の写真を使用し、サイズ(赤枠部 分)640×480を使用しています。画像を入れ替えるだけでサムネイルも表示されるように作られてあります ので自分の写真と入れ替えてみましょう。

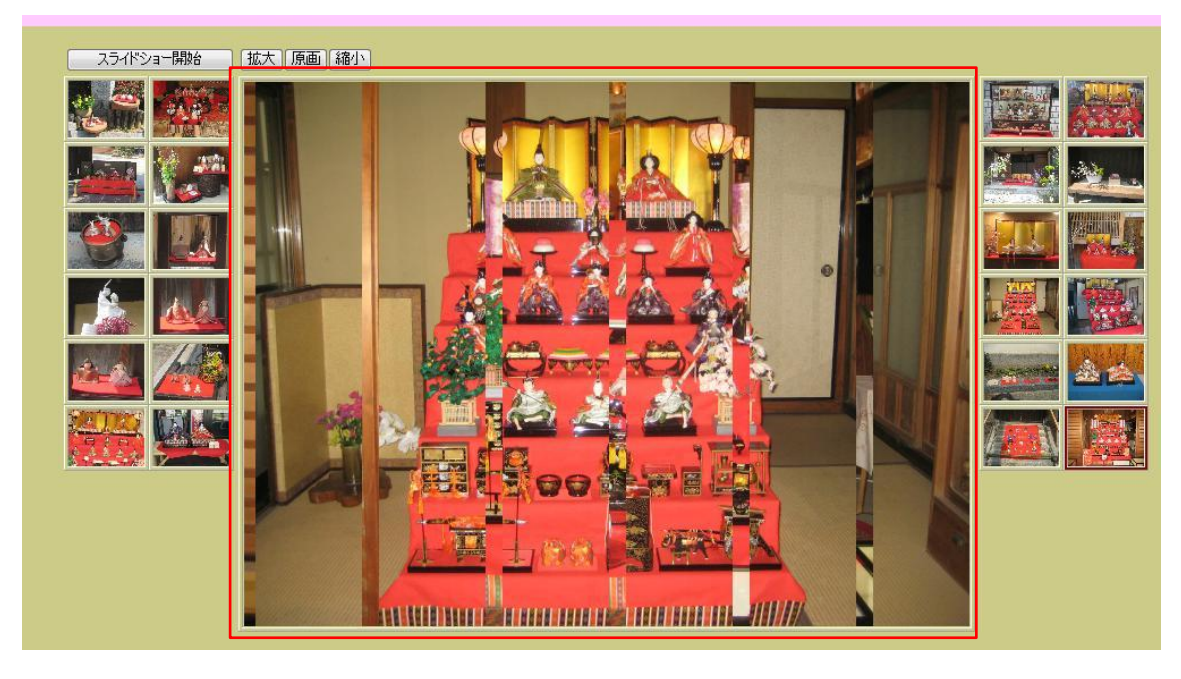

2. デジカメで取り込んだ写真はサイズが大きいため、 24 枚を一度にリサイズします。 「フォトスケープ」を立ち上げ、「一括編集」を クリックします。

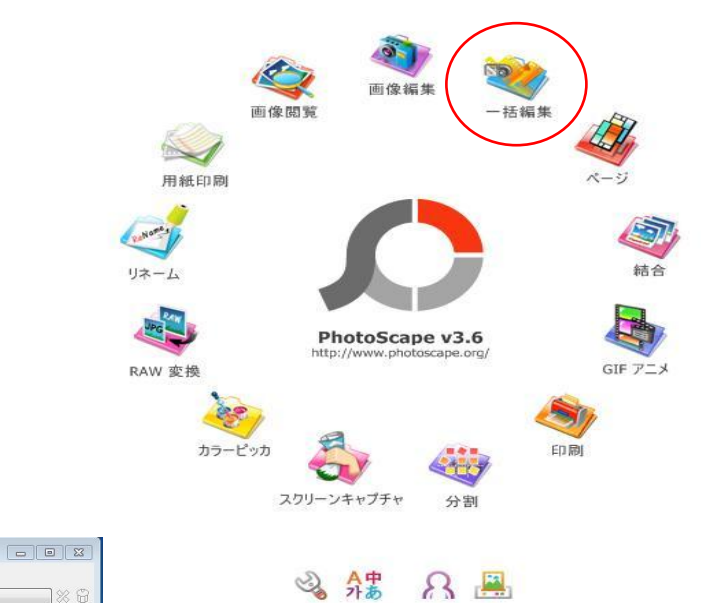

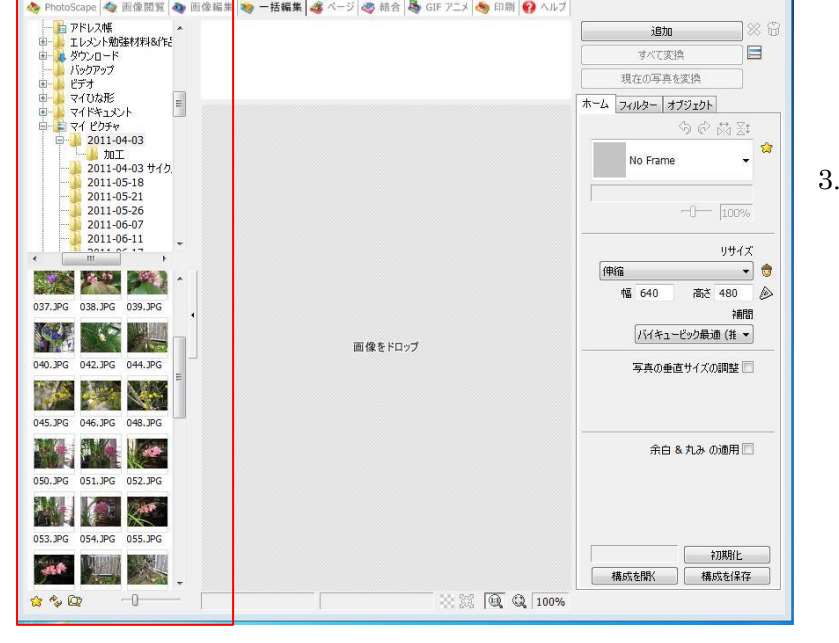

😻 一括編集 🎿 ページ 🧶 結合 鶡 GIF アニメ 🐟 印刷 🚱 ヘルプ

toScape 🔷 画像閱覧 🔈 画像編集

3. 使用したい画像を表示させます。

※保存先のフォルダをクリックすると 自動的に写真が表示されます。

追加 すべて変換

## フォトスケープで一括編集と画像の入替え

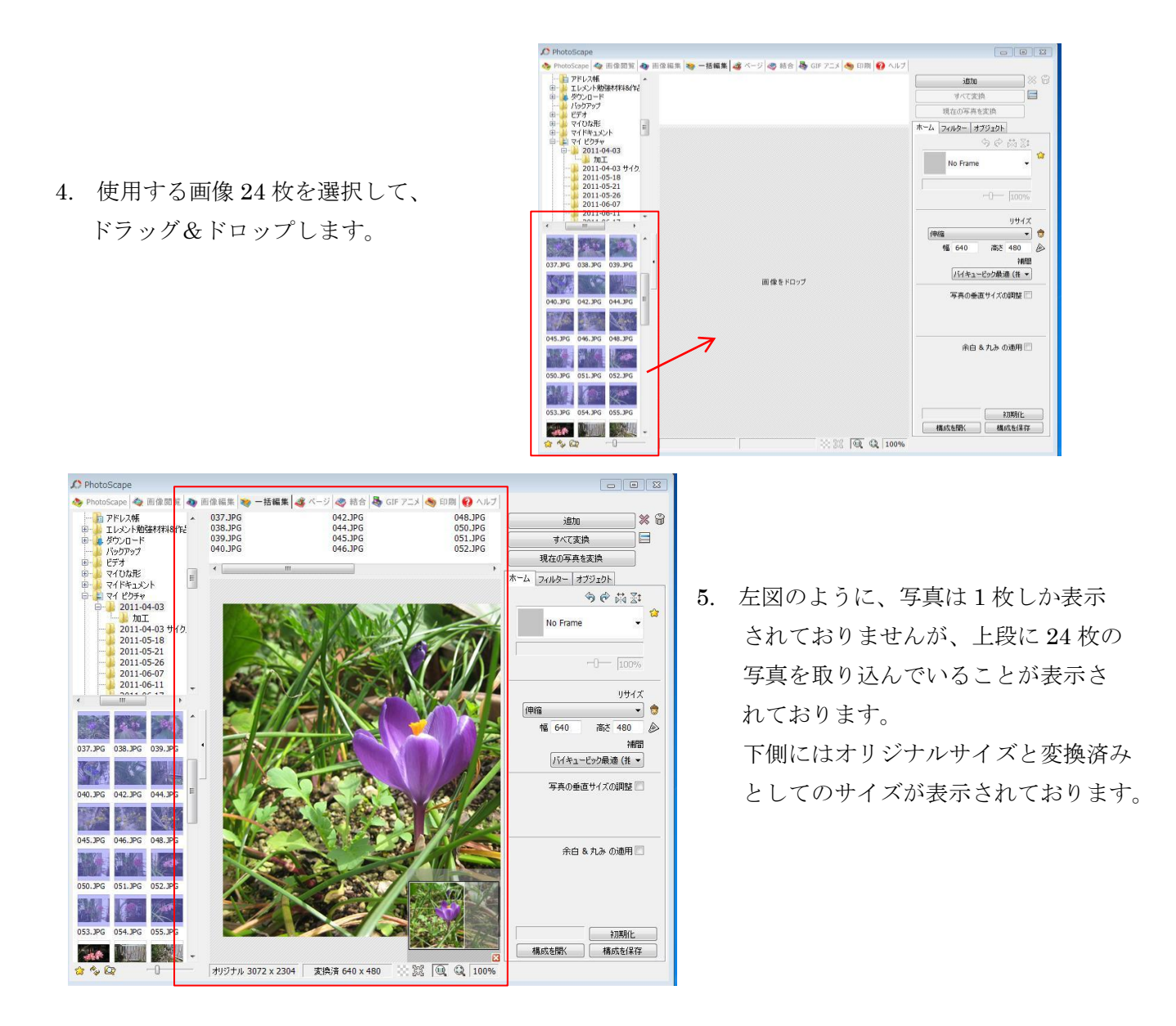

 赤枠線の中にあるリサイズの 下向き▼をクリック して、「伸縮」を選択し、その下に 幅 640、高さ 480 と入力します。 上の「すべて変換」をクリック します。

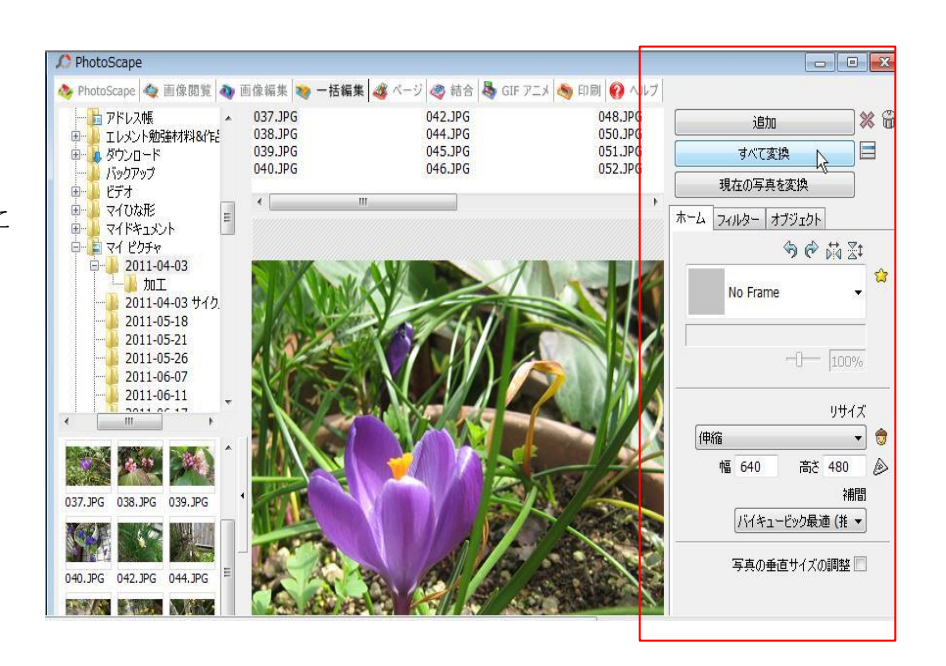

## フォトスケープで一括編集と画像の入替え

| 7                                                         |                                                    |
|-----------------------------------------------------------|----------------------------------------------------|
| ファイルの保存先                                                  |                                                    |
| ◎ 保存先に最初に変更した写                                            | 真を保存                                               |
| My Documentsマイピクラ                                         | Frv¥2011-04-03¥output                              |
| ◎ 写真の変更毎に、それぞれ。                                           | Dフォルムなた成                                           |
|                                                           | フォルダーの参照                                           |
| <ul> <li>         ・・・・・・・・・・・・・・・・・・・・・・・・・・・・・</li></ul> | <sup>米存</sup><br>保存先を選択<br><i>ft</i> fH            |
| 名前の設定                                                     | ■ デスクトップ ・                                         |
| の同じを前で保存                                                  | ▶ 🧊 ライブラリ                                          |
|                                                           | ▶ 🜏 ホームグループ                                        |
|                                                           | → 🛃 fumiyo                                         |
| 数字                                                        | ▶ ▶ コンピューター                                        |
| Separator                                                 | ▶ 📬 ネットワーク                                         |
| - v                                                       |                                                    |
|                                                           | 〇 写 フォルダー(F): デスクトップ                               |
|                                                           |                                                    |
|                                                           | 新しいフォルダーの作成(N) OK キャンセル                            |
| 例) test.jpg を 1.jpg (こ                                    | 変更                                                 |
| 画像の形式                                                     |                                                    |
| Fuer a street                                             | NG の品質は JPG より高品質です、ただ、ファイルサイズがJPG より大きくなり         |
|                                                           | ます。BMP 形式は無圧縮の為、さらにファイルサイスが大きくなります。                |
|                                                           |                                                    |
| JPEG 品質                                                   | ファイルを保存する時は、高品質(95に)と)で保存すること                      |
| 低品質 高品                                                    | 「「「「「「「「」」を推奨します」<br>「「」」を推奨します」                   |
|                                                           | 95 11500月11ま1410にあるは、ファイルサイスは小さいがします<br>が、解像度を失います |
| Etc                                                       |                                                    |
| ☑ Exif 情報を保持                                              | DPI                                                |
|                                                           |                                                    |

- 7. ファイルの保存先の指定をします。
  - ①「指定されたフォルダに写真を保存」にします。
  - その下のボタン(参照)をクリックすると、
     「フォルダーの参照」ダイアログが出ます。
  - ③ 「新しいフォルダーの作成」をクリックして 新しいフォルダーを作ります。
     または既存のフォルダーがあればそのフォルダ
     ーを選択して「OK」をクリックします。

- 8. 次に名前の設定をします。
  - ① 「新しい名前で保存」にします。
  - ② ファイル名は「数字」にします。
  - ③ 開始番号は今の場合「1」にしますが、 必要に応じて何番からでも開始できます。
  - ④ その下は「1数字」にします。これは桁数です
  - ⑤ 右上の「保存」をクリックします。

| ファイルの保存先                                                |                                |                                                                                                    |                                | 保存    |
|---------------------------------------------------------|--------------------------------|----------------------------------------------------------------------------------------------------|--------------------------------|-------|
| ○保存先に最初に変更した                                            | :写真を保存                         |                                                                                                    |                                |       |
| My Documentsf}f0                                        | fsfNf`ff¥2011-04-0             | )3¥output                                                                                                    |                                | キャンセル |
| ◎ 写真の変更毎に、それそ                                           | れのフォルダを作成                      |                                                                                                    |                                |       |
| ◎ 指定されたフォルダに写真                                          | 际保存                            |                                                                                                    |                                |       |
| (f(V(l)(a/b)                                            | DADL + ACTOLIC C               |                                                                                                    |                                |       |
|                                                         | V#V,p,¢JCJNJ-VJ_[              |                                                                                                    |                                |       |
| 名前の設定                                                   |                                |                                                                                                    |                                |       |
| ◎ 同じ名前で保存                                               |                                |                                                                                                    |                                |       |
| <ul> <li>新しい名前で保存</li> </ul>                            |                                |                                                                                                    |                                |       |
| 養女:                                                     | 字                              | -                                                                                                    |                                |       |
| Separator                                               |                                | 日付 - 時間                                                                                                    | 開始番号                           |       |
|                                                         | ◎ ファイルの日付                      | YYYYMMDD                                                                                                    | r] 1                           |       |
|                                                         | <ul> <li>写真の日付</li> </ul>      | HHMMSS                                                                                                    | - 1数字 -                        | 1     |
|                                                         | ◎ 今日の日付                        |                                                                                                    |                                |       |
|                                                         | e /uoun                        |                                                                                                    |                                |       |
| 例) test.jpg を 1.jpg                                     | に変更                            |                                                                                                    |                                |       |
| 画像の形式                                                   |                                |                                                                                                    |                                |       |
| オルジナルの形式・                                               | PNG の品質は JPG よ<br>ます。BMP 形式は毎日 | り高品質です、ただ、ファイ<br>「線の為」 さらにファイルサイ                                                                                                    | ルサイズがJPG より大きくな<br>(ブが大きくたります。 | 20    |
|                                                         | 0.70000 772400002              |                                                                                                    | 7//// (C 100/00/00             |       |
|                                                         |                                |                                                                                                    |                                |       |
| PEG 品質                                                  | - 12 46 73                     | ッイルを保存する時は、高品<br>#399」ます                                                                                                    | 品質(95以上)で保存する                  | 32    |
| PEG 品質<br>低品質                                           | 100月 光                         | because of the second second se | - /                            | ਰ     |
| PEG 品質<br>低品質                                           | 100月<br>                       | 品質で保存した場合は、                                                                                                    | ノアイルリイスは小さいはりま                 |       |
| PEG 品質<br>低品質 電                                         | 166日 を:<br>- 95 低<br>が         | 品質で保存した場合は、:<br>、解像度を失います                                                                                                    | /71/01/303                     | 2     |
| PEG 品質<br>低品質<br>[                                      | ある第 を<br>                      | 品質で保存した場合は、:<br>、解像度を失います                                                                                                    | 7717691766778                  | ,     |
| PEG品質<br>(低品質 a<br>···································· | naia角 を<br>95 低<br>が           | 品質で保存した場合は、:<br>、解像度を失います                                                                                                    |                                |       |

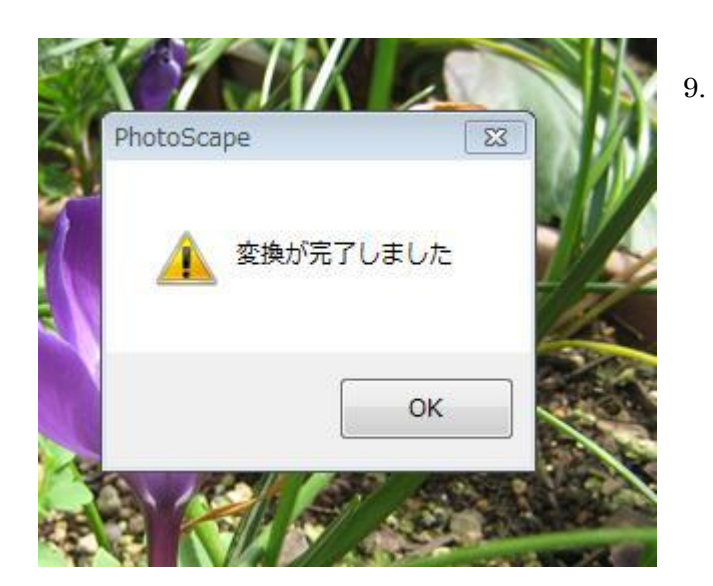

「変換が完了しました」のダイアログがでますので
 「OK」をクリックし、保存した写真を確認して
 ください。

640×480 サイズの写真が保存されている筈です。 .jpgの拡張子が小文字になっていることを確認して 次へ進みます。

.※ 拡張子が.JPG のように大文字になっていたら 「FileNameModify」で小文字に一括変換しま す。やり方は別ファイルを参照してください。 そのあと次に進んでください。

## フォトスケープで一括編集と画像の入替え

- 次に保存したフォルダーとホームページ slide\_show フォルダーの両方を開きます。
   今作成した 1.jpg~24.jpg の写真を選択し、slide\_show フォルダーの中にドラッグ&ドロップします。
   または、24 枚を選択してコピー、貼り付けを行います。
   1.jpg~24.jpg の写真はもともとありますのですべて上書きにします。
   写真がすべて入れ替わったことを確認します。
- slide\_show.html を開いてみてください。
   写真 24 枚が入れ替わっていると思います。替わっていなければ、作業過程でどこかが間違って
   いることになりますのでよく確認してください。